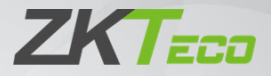

# Руководство пользователя

VT07-B21A/ VT07-B22A/ VT07-B23A/ VT10-B21A Версия: 1.0

В связи с регулярными обновлениями систем и продуктов, ZKTeco не может гарантировать точное соответствие между фактическим продуктом и письменной информацией в данном руководстве.

### Замечание

Пожалуйста, следуйте руководству пользователя для правильной установки и тестирования. Если у вас есть какие-либо сомнения, пожалуйста, позвоните в наш центр технической поддержки и обслуживания клиентов.

разработкой Наша компания занимается и внедрением продукцию. инноваций свою Никаких дополнительных в уведомлений каких-либо изменениях. Приведенная здесь 0 иллюстрация носит справочный характер. Если есть какие-либо различия, пожалуйста, возьмите фактический продукт в качестве стандарта.

Изделие и батарейки должны обрабатываться отдельно от бытовых отходов. Когда срок службы продукта подходит к концу и необходимо выбросить. обратитесь местный его ß административный отдел u поместите его специально ß отведенные пүнкты сбора, чтобы избежать ущерба окружающей среде и здоровью человека, вызванного любой утилизацией. Мы поощряем переработку повторное и использование материальных ресурсов.

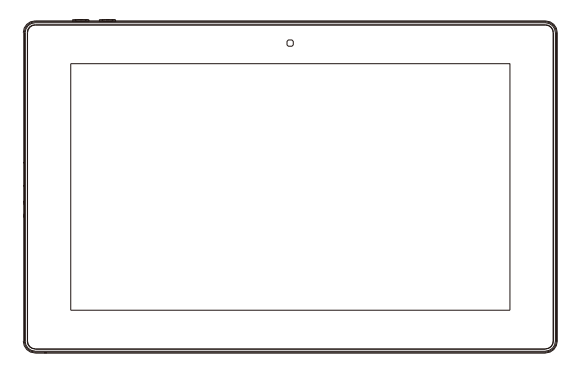

# КАТАЛОГ

| Продукт Функции                        | . 1  |
|----------------------------------------|------|
| Технический Параметры                  | 1    |
| Стандарт для руководителей по продукту | 2    |
| Живопись                               | 3    |
| Операционный                           | . 5  |
| A. VOIP                                | 6    |
| Б. Безопасность                        | 12   |
| В. Лифт                                | 20   |
| Г. Служба                              | . 20 |
| Паутина Параметры                      | 23   |
| Система Конфигурация                   | 27   |
| Система Диаграмма                      | 28   |
| Установка                              | 30   |
| Устранение неполадок                   | 33   |
| Безопасность Предосторожность          | 34   |

## Особенности продукта

А. Приложение для квартирного монитора:

VOIP: поддержка видеозвонков, мониторинга, разблокировки, связи VOIP и проверки записей разговоров.

Безопасность: Поддержка 8 зон тревоги с 3 состояниями, зоной тревоги и настройкой сцены.

Прочее: Поддержка системных приложений Android.

Поддержка подключения к аудио расширению (VT07-B21A/VT07-B22A/VT07- B23A/VT10-B21A опционально).

Поддержка связи по сети Wi-Fi и передачи данных по Bluetooth (опционально).

Б. Операционная система: VT07-B21A Система: Android 4.4.2 VT07-B22A/VT07-B23A/VT10-B21A: Android 6.0.1

## Технические параметры

Напряжение: DC 12 B

#### РОЕ (VT07-B21A/VT07-B22A/VT07-B23A/VT10-B21A опционально)

Номинальная мощность: 10 Вт Потребляемая мощность в режиме ожидания: 3 Вт Экран дисплея: 7 дюймов / 10,1 дюйма Сенсорный экран: емкостный сенсорный экран Разрешение: 10,1 дюйма: 1024X600 (VT10-B21A)

7": 1024X600 (VT07-B21A/VT07-B22A/VT07-B23A) Камера: 640х480CMOS (опционально) Рабочая температура: -10° C ~ + 55 °C Температура хранения: -10° C ~ + 60° C Относительная влажность при хранении: 20% ~ 85% Оперативная память: 512 МБ 1 ГБ (опционально) Процессор: Четырехъядерный 1,3 ГГц Флэш-память: 4 ГБ

# Стандарт для руководителей по продукту

- ♦ GB/T 31070.1-2014 «Домофонные системы зданий Часть 1: Общие технические требования».
- ♦ ПЗ 1210-2014 "Технические требования безопасности к домофонным системам зданий".
- GB /T12663-2019 "Общие технические условия для блоков управления охранной сигнализацией".
- ♦ GB /T 32581-2016 "Технические условия для системы охранной сигнализации".
- ♦ GBT/31070.2-2018 "Домофонные системы зданий Часть 2: Технические

требования к цифровым домофонным системам зданий".

- ♦ GBT / 31070.4-2018 «Домофонные системы зданий, часть 4: Руководство по применению».
- GB/T 37845-2019 «Технические требования к интеллектуальным системам управления безопасностью дома».
- DB31/T294-2018 "Требования к интеллектуальной технологии безопасности в жилом районе".
- ♦ DB31T 1086-2018 "Требования к приложениям для систем охранной сигнализации".

## Живопись

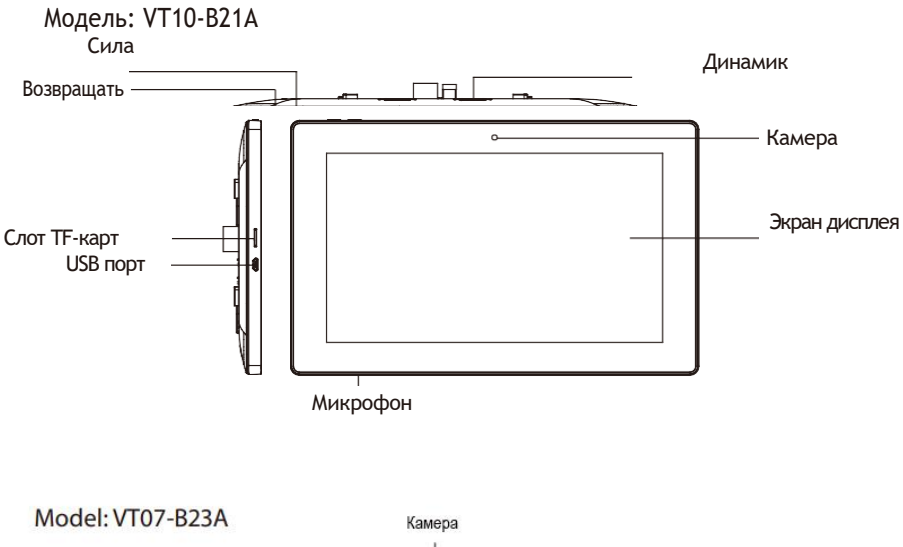

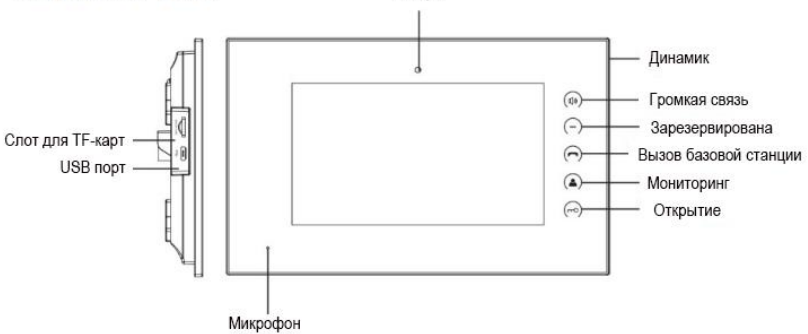

Модель: VT07-B21A/VT07-B22A

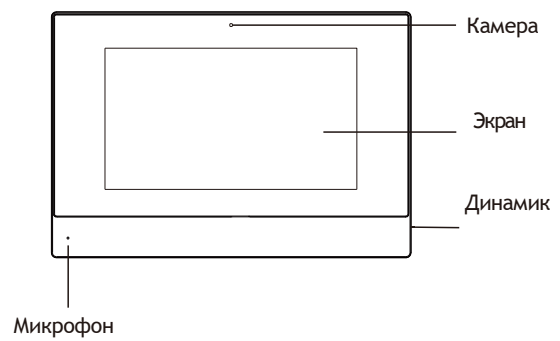

# Основной интерфейс

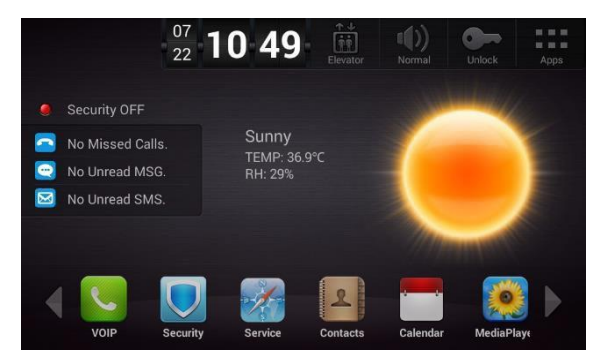

Основной интерфейс: VOIP, Безопасность, Сервис, Контакты, Календарь, Медиаплеер.

Клавиши быстрого доступа: лифт, выход, разблокировка и приложения.

А Основной интерфейс напомнит пользователю о пропущенных звонках,

непрочитанных MSG и SMS.

Б. Состояние погоды синхронно обновляется NTP.

Строка состояния: Назад, Главное меню, Фоновая программа, Громкость-, Громкость-.

Когда пользователь попадает во второстепенное меню, в нижней части экрана в интерфейсе отображаются следующие значки.

Инструкция в строке состояния:

- А. Назад 🔄 : Нажмите на него, чтобы вернуться в предыдущее меню.
- Б. Главное меню 🖾: Нажмите на него, чтобы вернуться к основному интерфейсу.

 Фоновая программа =: нажмите на нее, чтобы отобразить операционную программу, работающую в фоновом режиме.

- Г. Громкость- 🗹 : Нажмите на нее, чтобы уменьшить громкость.
- Д. Громкость+ ◀ : Нажмите на нее, чтобы увеличить громкость.

## A. VOIP

Нажав на иконку "VOIP" в главном интерфейсе, система попадет в следующий интерфейс:

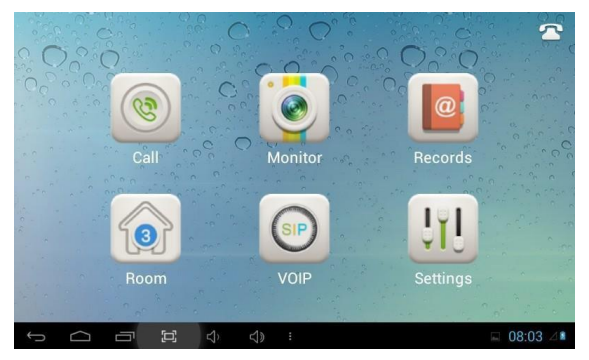

## А.А Вызов

При нажатии на иконку "Вызов" система попадет в следующий интерфейс:

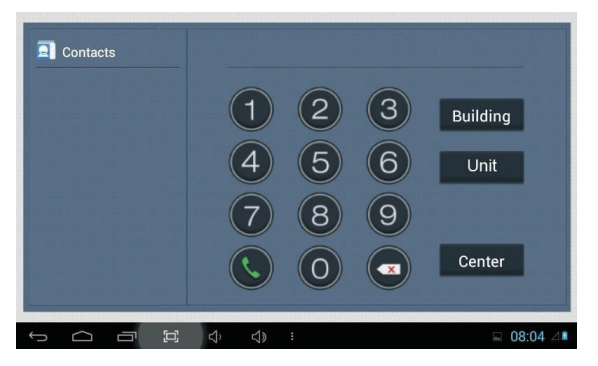

#### А.А.А Звонок по номеру

Введите 1-3 цифры № здание + "Здание" + 2-значный № квартиры. + "Квартира" + 4значное № комнаты., затем нажмите С на иконку для вызова. Система войдет в следующий интерфейс:

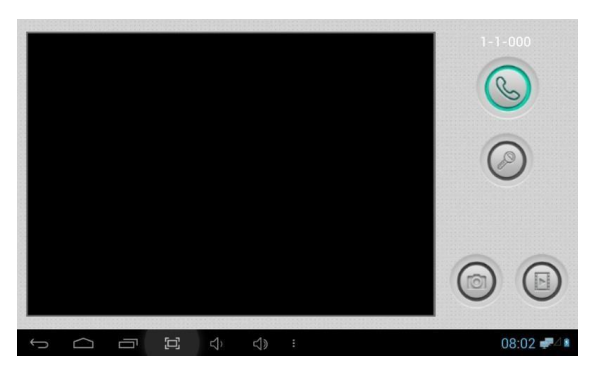

Когда звонок будет отвечен, система перейдет в состояние вызова:

(1) При наличии камеры, изображение звонящего будет отображаться на экране;

(2) видео будет загружено на внутренний монитор.

Когда вызывная панель, дверная панель или внутренний монитор совершают вызов, внутренний монитор зазвонит; когда вызывная панель вызывает комнатный монитор, изображение с вызывной панели будет отображаться на внутреннем мониторе; Если в течение 25 секунд ответа не последует, звонок будет завершен.

Нажмите ha иконку, чтобы связаться с наружной панелью; нажмите in на иконку, чтобы завершить звонок; нажмите in на иконку, чтобы открыть дверь. Примечание: функция визуального домофона между домохозяйствами не является обязательной. Вы можете вести аудио- и видеозапись во время общения (TF-карта должна быть вставлена в монитор). In Иконка, чтобы сделать снимок посетителя; нажмите in на иконку, чтобы сохранить видео и изображение для текущей коммуникации. По умолчанию продолжительность вызова системы составляет 120 секунд.

#### А.А.Б Центр управления звонками

При нажатии на иконку «Центр» для вызова центра управления, система будет последовательно звонить в центр управления No1-No5. Если поиск в центре управления не удается выполнить или вызов не удался, система автоматически позвонит в следующий центр управления. Когда центр управления ответит, он позвонит и перестанет звонить следующему.

Нажмите 🥯 на иконку, чтобы завершить общение.

## А.Б Монитор

При нажатии на иконку "Монитор" система попадет в следующий интерфейс:

Нажмите на иконку "Door01" для переключения режима вызывной панели и плоской камеры, затем нажмите 🕢 или 💽, чтобы выбрать область, которую вы хотите отслеживать, и нажмите 💿 для наблюдения за вызывной панелью или камерой. 💽 для завершения мониторинга. Щелчок, 💽 чтобы открыть дверь.

Примечание: По умолчанию время мониторинга системы составляет 25 секунд.

## А.В Записи

При нажатии на иконку "Записи" система попадет в следующий интерфейс:

| ٨ | 10.        | Number  | Date              | Length     |
|---|------------|---------|-------------------|------------|
|   |            | toto    | 70-01-02 08:13:17 | 45s        |
|   | 2          | toto    | 70-01-02 08:10:24 | 22s        |
|   |            | 1019003 | 70-01-02 08:09:30 | 17s        |
|   | 4          | 1019003 | 70-01-02 08:08:44 | 42s        |
|   | 5          | 1019003 | 70-01-02 08:07:56 | 21s        |
|   | 6          | 1019003 | 70-01-02 08:07:11 | 42s        |
|   |            | ۸ ک     | ▼ 🕏 🗙             |            |
| Ĵ | $\bigcirc$ |         | :                 | 🖬 10:02 ⊿∎ |

통 относится к записи вызова; 🔊 относится к записи звонка на номер;

относится к пропущенному звонку запись. Он может сохранить до 64 записей.

Нажмите 🔼 или 🔽 значок для поиска записей. Выберите одну запись и нажмите 🕓

на иконку для вызова; нажмите 📈 на иконку для ее удаления. Нажмите 🗾 на

иконку для резервного копирования.

Если есть изображение снимка, нажмите 🔟 на иконку, чтобы просмотреть его.

## А.Г Комната

Нажмите на иконку "Комната", затем введите пароль из 1-16 цифр (по умолчанию пароль - 123456), чтобы войти в следующий интерфейс:

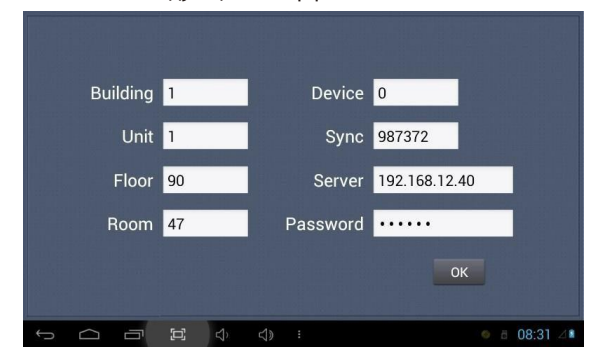

Предупреждение: Пожалуйста, отредактируйте № синхронизации (6 цифр) как можно скорее после прочтения руководства пользователя. № синхронизации всех комнатных мониторов в одном домохозяйстве должны быть одинаковыми.

Введите трехзначный номер здания, например 001, а затем нажмите "ОК", чтобы завершить ввод номера здания.

Метод настройки для № квартиры, № этажа, № комнаты, № устройства и № синхронизации такой же, как и для № здания. № квартиры, № этажа и № комнаты ограничены 2 цифрами соответственно. Когда № устройства установлено значение 0, комнатный монитор считается основным; когда № устройства устанавливается в диапазоне от 1 до 5, в качестве от доп1 до доп2.

## А.Д VOIP

При нажатии на иконку "VOIP" система попадет в следующий интерфейс:

| Enable    |                               |
|-----------|-------------------------------|
| Proxy     | sip:192.168.12.40 User 100    |
| Realm     | 192.168.12.40 Password •••••• |
| STUN IP   | 192.168.12.40                 |
| STUN Port | 5060                          |
|           | ок                            |
| 503       |                               |

Прокси: sip прокси сервер URL, форма - sip:ip или sip: имя области.

Область: область действия устройства, совпадает с IP или именем области.

Пароль: пароль для доступа к прокси-серверу, предлагаемый администратором sip

прокси сервера. IP-адрес и порт оглушения: IP-адрес и порт сервера публичной сети,

пересекаемые аудио/видео NAT.

Чтобы подключиться к SIP-телефону, установите флажок «Включить» и введите зарегистрированный SIP-аккаунт.

## А.Е Параметры

Нажав на иконку "Настройки", система попадет в следующий интерфейс:

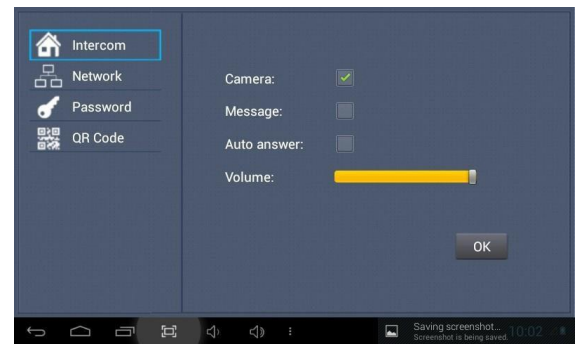

## А.Е.А Интерком

Выберете «Камера», «Сообщение» или «Автоответ», чтобы включить соответствующую функцию, затем нажмите значок «ОК».

#### А.Е.Б Сеть

Нажмите на иконку "Сеть", чтобы войти в следующий интерфейс:

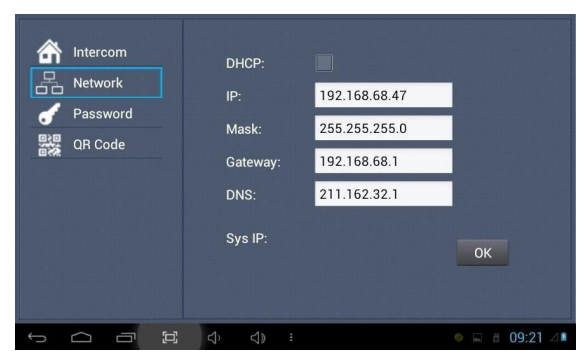

После использования DHCP роутер автоматически распределит IP-адрес.

Остальные настройки такие же, как и у приложений.

IP: система автоматически отобразит IP-адрес монитора. IP-адрес должен быть уникален. Адрес маски по умолчанию — 255.255.255.0. Как правило, вносить изменения не нужно. Если вы хотите изменить его, дважды щелкнув по полку настроек, появится клавиатура. Введите новый адрес маски.

Шлюз в одной системе должен находиться в одном сегменте.

DNS: адрес разрешения доменного имени (DNS местного оператора). Если монитор используется во внешней сети, адрес должен быть заполнен правильно; Если он используется во внутренней сети, адрес может быть проигнорирован.)

Нажмите «ОК», чтобы сохранить настройки.

Примечание: настройки должны быть произведены после ввода пароля для входа параметры.

## А.Е.В Пароль

Нажав на иконку "Пароль", войдите в следующий интерфейс:

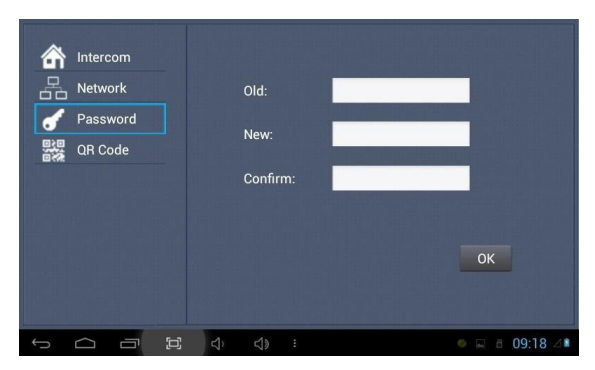

Вы можете установить новый системный пароль из 1-16 цифр (по умолчанию используется пароль 123456). Системный пароль используется для системных настроек.

## А.Е.Г QR-код

Нажмите на иконку "QR-код", чтобы войти в следующий интерфейс:

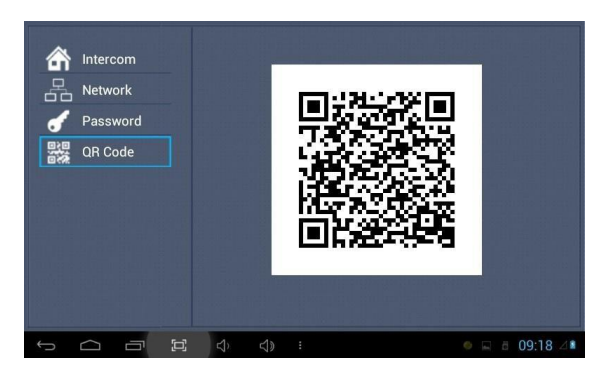

Отсканировав QR-код с помощью мобильного приложения, он будет синхронизирован с внутренним монитором.

## Б. Безопасность

При нажатии на иконку "Безопасность" в главном интерфейсе система попадет в следующий интерфейс:

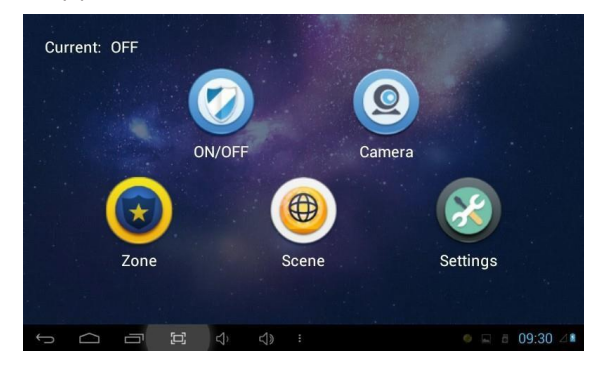

## Б.А ВКЛ/ВЫКЛ

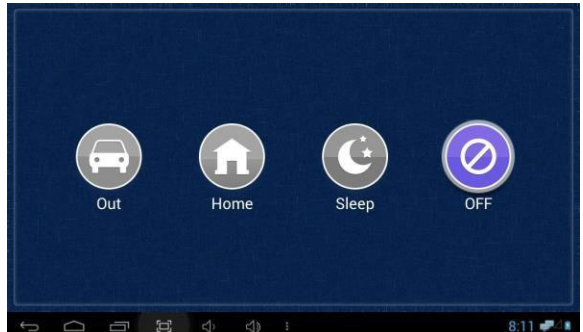

При нажатии на иконку "ВКЛ/ВЫКЛ" система попадет в следующий интерфейс:

## Б.А.А ВКЛ

При нажатии на иконку «Выйти», «Домой» или «Сон» для активации датчиков тревоги, иконка на главном интерфейсе загорится тоном «Di-Di» и эта иконка всегда будет гореть.

## Б.А.Б ВЫКЛ

- (A) Во время задержки тревоги, нажав на иконку "ВЫКЛ", система выдаст звуковой сигнал, после чего сигнализация отключается.
- (5) Введите пароль пользователя (пароль по умолчанию 1234), чтобы отключить сигнал тревоги в статусе «Сигнал тревоги включен».

## Б.Б Камера

При нажатии на иконку "Камера" система попадет в следующий интерфейс:

Нажмите или , чтобы выбрать нужную камеру, а затем нажмите иля наблюдения за IP-камерой. Если во время мониторинга вы хотите отменить мониторинг, нажмите кнопку учтобы остановить.

## Б.Б.А Настройка ІР-камеры

Войдите на веб-страницу внутреннего монитора по имени пользователя: user, password: 1234, после чего вы сможете получить доступ к следующей веб-странице:

| The ser<br>usernar          | ver 192.168.16.13 at<br>ne and password.             | t Smart Home And Intercom System requires a                                            |
|-----------------------------|------------------------------------------------------|----------------------------------------------------------------------------------------|
| Warnin<br>sent in<br>connec | g: This server is req<br>an insecure manne<br>tion). | uesting that your username and password be<br>r (basic authentication without a secure |
|                             | user                                                 |                                                                                        |
|                             | Reme                                                 | mber my credentials                                                                    |
|                             | Streaming Met                                        | mber my credentials OK Cancel RaSolution                                               |
|                             | Streaming Mee                                        | mber my credentials OK Cancel Ba Solution Ba                                           |
| n<br>n                      | Streaming Mer                                        | mber my credentials OK Cancel Re Solution                                              |

Заполните формат RTSP: rtsp:// user: password@ Camera IP. IP — это IP-адрес вашей IPкамеры. Затем вы можете следить за IP-камерой в меню «Безопасность» на вашем внутреннем мониторе:

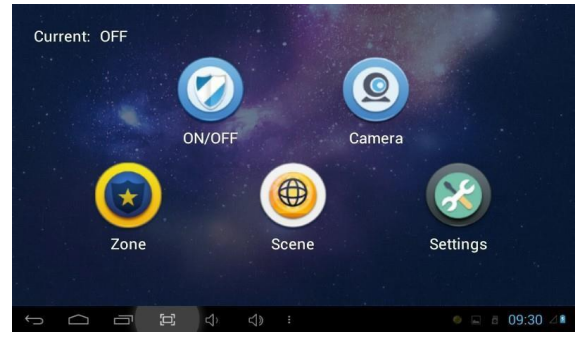

При нажатии на иконку "Камера" система попадет в следующий интерфейс:

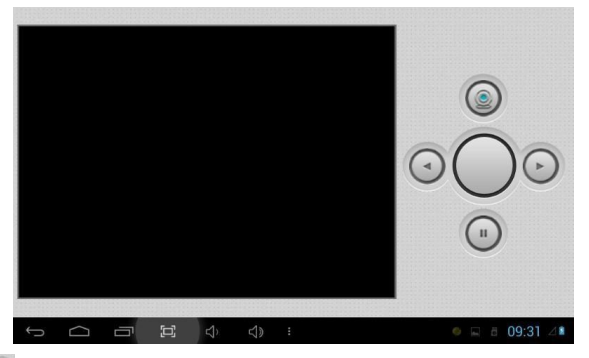

Щелчок 💿 или 💽 , чтобы выбрать IP-камеру для мониторинга, а затем нажмите 🔘 для мониторинга. Щелчок 🕢 , чтобы остановить мониторинг.

## Б.В Зона

Примечание: настройки должны производиться при выключенном сигнале тревоги. Нажав на иконку "Зона" и введя пароль из 1-16 цифр (по умолчанию пароль 1234), система попадет в следующий интерфейс:

|     | NO. | Туре    | Mode | Delay | Sensor      |    |
|-----|-----|---------|------|-------|-------------|----|
|     | 1   | Normal  | 3C   | 0s    | Smoke       |    |
|     | 2   | 24 Hour | 3C   | 0s    | Smoke       |    |
|     | 3   | 24 Hour | 3C   | 0s    | Smoke       |    |
|     | 4   | Normal  | 3C   | 0s    | Smoke       |    |
|     | 5   | 24 Hour | 3C   | 0s    | Smoke       |    |
|     | 6   | Emerg.  | 3C   | 0s    | Smoke       |    |
|     | 7   | 24 Hour | 3C   | 0s    | Smoke       |    |
|     | 8   | 24 Hour | 3C   | 0s    | Smoke       |    |
|     |     |         |      |       |             |    |
| ¢ C | ) – |         |      |       | o 🖬 a 09:3' | 48 |

### Б.В.А Тип сигнализации

При нажатии на поле ввода типа появится диалоговое окно, как показано ниже. В этом интерфейсе вы можете установить тип тревоги: Нормальный, Аварийный и 24 часа в сутки. 24 часа и Аварийный тип всегда активны.

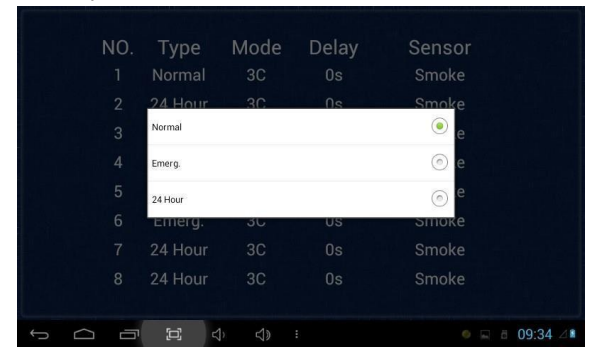

#### Б.В.Б Режим

При нажатии на окно настройки режима появится диалоговое окно в виде следующего интерфейса. В этом интерфейсе вы можете установить следующие режимы: 3С, NO, NC и BELL.

|     | NO.<br>1 | Type<br>Normal | Mode<br>3C | Delay<br><sup>0s</sup> | Sensor<br>Smoke |         |
|-----|----------|----------------|------------|------------------------|-----------------|---------|
|     |          | 3C             |            |                        | ) e             |         |
|     |          | NO             |            |                        | () e            |         |
|     |          | NC             |            |                        | © e             |         |
|     |          | BELL           |            |                        | © e             |         |
|     |          | 24 Hour        | 3C         | 0s                     | Smoke           |         |
|     |          | 24 Hour        |            |                        |                 |         |
|     |          |                |            |                        |                 |         |
| ¢ C |          |                |            | 1                      | •               | 09:32 4 |

#### Б.В.В Время задержки

Речь идет о времени задержки подачи сигнала тревоги. При нажатии на поле Настройка задержки появится диалоговое окно в виде следующего интерфейса с выборами: 0c, 5c, 15c, 20c, 25c, 40c или 60c в качестве желаемого времени задержки. Например, вы выбираете время задержки: 5 секунд. Как только сработает датчик тревоги, через 5 секунд на внутреннем мониторе зазвучат сирены.

|   | NC os            | ⊙ or                  |
|---|------------------|-----------------------|
|   | 5s<br>2          | <ul> <li>a</li> </ul> |
|   | 3 <sup>15s</sup> | ()<br>a               |
|   | 4 20s            | 0                     |
|   | 5 <sub>25s</sub> |                       |
|   | 40s              |                       |
|   | 60s              |                       |
|   |                  |                       |
| Ĵ |                  | 🔲 08:08 🖉 🖬           |

#### Б.В.Г Тип датчика

При нажатии на поле ввода типа датчика появится диалоговое окно в виде следующего интерфейса. Каждый тип датчика может быть настроен как: дым, газ, PIR, дверь, окно, паника, затопление.

| NO    | Smoke     | <ul> <li>If</li> </ul> |
|-------|-----------|------------------------|
|       | Gas       | <b>(</b>               |
|       | PIR       | © •                    |
|       | Door      | © <sup>9</sup>         |
|       | Window    |                        |
|       | Panic     | ()<br>()               |
|       | Flood     | 0                      |
|       | Pull Cord |                        |
| - ~ - |           |                        |
|       |           | 🖬 U8:U8 Z 🖣            |

При срабатывании датчика тревоги комнатный монитор издаст громкий звуковой сигнал тревоги. Система войдет в следующий интерфейс и отправит аварийное сообщение в центр управления (если в вашей системе установлен центр управления):

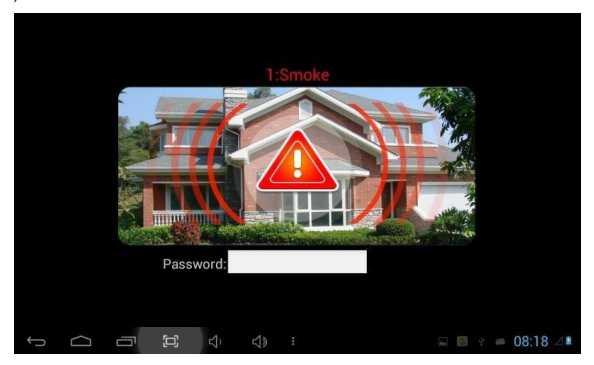

Вы можете увидеть No. и тип датчика красным цветом показан в верхней части интерфейса. Например: «2:Дым» указывает на то, что в зоне 2 срабатывает датчик дыма.

Чтобы отключить звук тревоги, введите пароль (по умолчанию используется пароль 1234).

## Б.Г Сцена

| Activation                    | Time: 100s | 3   |    |    |         |
|-------------------------------|------------|-----|----|----|---------|
| Scene<br>Out<br>Home<br>Sleep | 1 2        | 3 4 | 56 | 78 |         |
|                               |            | 1.  |    |    | 0.22 (1 |

При нажатии на иконку "Сцена" система попадет в следующий интерфейс:

относится к Alarm ON, относится к Alarm OFF. Чтобы установить датчик станций охранной сигнализации, можно кликнуть по соответствующей станции с иконкой. Нажмите время активации, чтобы выбрать соответствующее время. Варианты времени активации включают NONE, 30s, 40s, 60s, 100s и 300s.

## Б.Д Параметры

Нажав на иконку "Настройки", система попадет в следующий интерфейс:

| 🖌 Pass | word |          |       |
|--------|------|----------|-------|
|        |      | Old:     |       |
|        |      | New:     |       |
|        |      | Confirm: |       |
|        |      |          |       |
|        |      |          | ОК    |
|        |      |          |       |
|        |      | n n :    | 08:08 |

Вы можете установить новый пароль пользователя из 1-16 цифр (пароль по умолчанию —

1234). Пароль пользователя используется для безопасности.

## В. Лифт

При нажатии на иконку "Лифт" система попадет в следующий интерфейс:

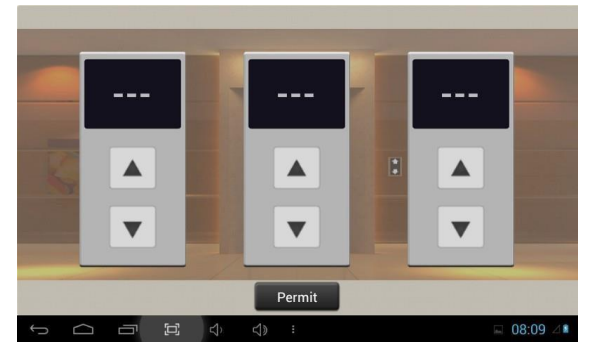

Нажмите 🔺 или 🔻 значок, чтобы управлять лифтом для подъема и спуска. Нажмите значок «Разрешить», чтобы разрешить доступ на этаж, где расположен внутренний монитор.

Примечание: Для поддержки этого интерфейса ваша система должна быть подключена к

модулю "Управление лифтом". Пожалуйста, уточните у поставщика вашей системы.

## Г. Сервис

При нажатии на иконку "Сервис" в главном интерфейсе система попадет в следующий интерфейс:

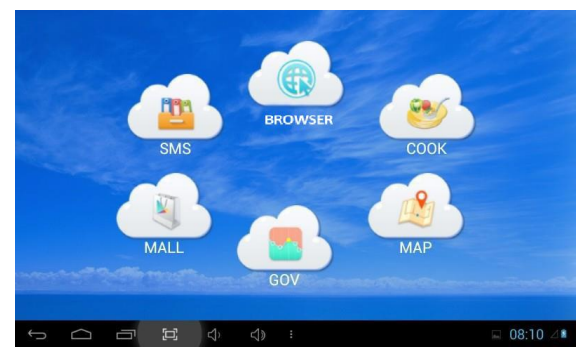

## Г.А СМС

При нажатии на иконку "SMS" система попадет в следующий интерфейс:

| NO. | I   | Co       | ontent |   | I | Date        |
|-----|-----|----------|--------|---|---|-------------|
|     |     |          |        |   |   |             |
|     |     |          |        |   |   |             |
|     |     |          |        |   |   |             |
|     |     |          |        |   |   |             |
|     |     |          | •      | × |   |             |
| f C | - t | ⊐1 (¢) < | )) :   |   |   | □ 08:10 4 ■ |

**Примечание:** только щелкнув по управляющему программному обеспечению на ПК, который обычно находится в центре охраны, внутренний монитор может получить сообщение, отправленное ПК.

Нажмите 🔼 на иконку, чтобы перейти на страницу вверх; нажмите 💟 на иконку, чтобы перейти на страницу вниз; нажмите 🕅 на иконку, чтобы удалить запись. В SMS можно получить не более 64 записей.

## Г.Б БРАУЗЕР

При нажатии на иконку «БРАУЗЕР» система попадет на веб-страницу, связанную с внутренним монитором (функция должна поддерживаться внешней сетью).

Вы также можете установить ссылку по умолчанию для "COOK", "MAP", "GOV" и "MALL" на веб-странице на внутреннем мониторе.

## Веб-интерфейс

Пожалуйста, обратитесь к 1.6.2 для просмотра IP-адреса.

Подключите комнатный монитор и компьютер с помощью сетевого коммутатора. Введите IP-адрес комнатного монитора в браузере, затем введите имя пользователя и пароль (имя пользователя по умолчанию — «admin», пароль — «123456»), чтобы войти в веб-интерфейс.

|                  | Streaming Media Solution |                      |                                |
|------------------|--------------------------|----------------------|--------------------------------|
| Hain<br>Netvesrk |                          |                      | Smart Home And Intercom System |
| VOIP             |                          |                      |                                |
| Advanced         | Framework                | 1.3.3 20150723       |                                |
| webdelt          | Voip                     | 1.0.0 20150707 (std) |                                |
| License          | Security:                | 1.0.0 20150709 (std) |                                |
| Logoal           | Smart                    | 1.0.0 20150623 (std) |                                |
|                  | SIP:                     | ERR                  |                                |
|                  |                          |                      |                                |
|                  |                          |                      |                                |

#### А. Сеть

Нажмите на иконку "Сеть", чтобы войти в следующий интерфейс:

| Main     | Network Se | ttings         |  |
|----------|------------|----------------|--|
| Network  | Pinon.     | E              |  |
| Roomfro  | DIRCP      | <u>[8.1]</u>   |  |
| VOIP     |            |                |  |
| Advanced | IP:        | 192.168.11.250 |  |
| Webkii   | Mask:      | 255.255.255.0  |  |
| Licensie | Gateway    | 192.168.11.1   |  |
| -54-5692 | DNS        | 211.162.32.1   |  |
|          |            | (m)            |  |

Здесь пользователь может изменить IP-адрес комнатного монитора. Установка флажка ethwifi, wifi и проводная сеть будут работать синхронно, но это справедливо только для мониторов с функцией wifi.

#### Б. № комнаты

Нажмите на иконку "RoomNo", чтобы войти в следующий интерфейс:

| No.      | Room No Set | fings         |  |
|----------|-------------|---------------|--|
| Network  |             |               |  |
| RoomNo   | Buid:       | 1             |  |
| VOIP     | Unit        | 1             |  |
| Advanced | Floor       | 90            |  |
| Webhit   | P           | 4/2           |  |
| License. | bio0th.     | 17            |  |
| Logout   | Device      | 0             |  |
|          | Synz:       | 967372        |  |
|          | Server      | 192.168.1.105 |  |
|          | Jak res.    |               |  |

#### B. VOIP

Нажмите на иконку "VOIP", чтобы войти в следующий интерфейс:

| and the second second se | SIP Settings |                   |
|----------------------------------------------------------------------------------------------------|--------------|-------------------|
| Network<br>RoomNo                                                                                                    | SIP enable   |                   |
| VOIP                                                                                                    |              |                   |
| Advanced                                                                                                    | Proxy:       | sip:192.168.12.40 |
| Webkit                                                                                                    | Realm        | 192.168.12.40     |
| License                                                                                                    | Outbound:    | sipi              |
|                                                                                                    | STUN IP:     | 192.168.12.40     |
|                                                                                                    | STUN Port:   | 5060              |
|                                                                                                    | User:        | 100               |
|                                                                                                    | Password:    | *****             |
|                                                                                                    | Tracout      | 2004              |

Чтобы подключиться к SIP-телефону, установите флажок "SIP Enable" и введите номер, зарегистрированный на SIP-сервере. Timeout: настройки времени разговора. Нажмите на иконку "Применить", чтобы сохранить настройки.

#### Г. Дополнительно

Нажмите на иконку "Дополнительно", чтобы войти в следующий интерфейс:

| Main     | Advanced Se  | ettings               |  |
|----------|--------------|-----------------------|--|
| Network  | Surger week  | [24]                  |  |
| RoomNo   | Ex Phone:    | 1.                    |  |
| VOIP     | URL          |                       |  |
| Advanced |              |                       |  |
| Webkit   | Ex Phone     |                       |  |
| License  | 1201         | 2 million             |  |
| Logout   | URL:         |                       |  |
|          | Anto Dickory | [F]                   |  |
|          | same ranap   | - L.                  |  |
|          | Quick Call   | F                     |  |
|          | URL:         | sip:911@192.168.12.40 |  |

Ex Phone: входной IP-адрес SIP-устройства другого производителя. Это относится к другому заводскому устройству VOIP, которое используется в качестве вспомогательного внутреннего монитора. Когда вызывная панель звонит на внутренний монитор, одновременно будет звонить SIP-устройство. Другие терминалы перестанут звонить, когда один из внутренних мониторов или SIP-устройств ответит на звонок.

Автоматический прием: установите флажок, внутренний монитор автоматически ответит на звонок, когда наружная панель звонит, но ответа нет в течение 10 секунд.

Быстрый вызов: Если вы хотите нажать на иконку Центр, чтобы позвонить на другое устройство SIP (например, IP-адрес 192.168.15.100), вы можете проверить эту опцию, введя например <u>sip:1@192.168.15.100</u> (1 может быть любым числом), а затем сохранить настройки.

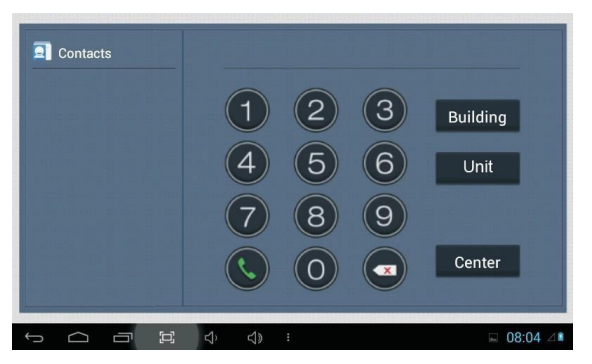

Когда вы нажмете на значок, он вызовет это SIP-устройство.

**Примечание:** адрес может быть SIP-адресом внутреннего монитора или другого заводского VOIP-устройства.

Нажмите на значок «Применить», чтобы сохранить настройки.

#### Д. Вебкит

Нажмите на иконку "Webkit", чтобы войти в следующий интерфейс:

|          | Walter Card  |                                               |  |
|----------|--------------|-----------------------------------------------|--|
| Main     | weakar Sera  | ngs                                           |  |
| Network  | Advertising: | C                                             |  |
| VOIP     | Url:         | http://192.168.12.40/ad.html                  |  |
| Advanced |              |                                               |  |
| Webki    | Browser.     | http://211.162.38.22:8010/dnake/indexlist.jsp |  |
| License  | Mall         | http://211.162.38.22:8002                     |  |
|          | GOV:         | http://www.xm.gov.cn/zwgk/                    |  |
|          | Cook:        | http://www.xiachufang.com                     |  |
|          | Arap         | http://ditu.doogle.cn/mon                     |  |

Реклама: используйте веб-страницу в качестве изображения. Если установить флажок, то при появлении рекламы, поступающей из программного обеспечения управления, она будет отображаться, когда внутренний монитор находится в режиме ожидания. Браузер: введите адрес ссылки в поле. Поскольку на внутреннем мониторе есть значок «БРАУЗЕР», когда пользователь нажимает на значок, он переключается на связанную вебстраницу.

Нажмите на иконку "Применить", чтобы сохранить настройки.

### Е. Лицензия

Он зарезервирован.

### Ж. Выход

Нажмите на иконку "Выйти", чтобы войти в следующий интерфейс:

| Help     | User Logout                           |  |
|----------|---------------------------------------|--|
| Network  |                                       |  |
| RoomNo   | Please click [Submit] to logout user! |  |
| /OIP     |                                       |  |
| Advanced | Submit                                |  |
| Webkit   |                                       |  |
| license  |                                       |  |
| Legent   |                                       |  |
|          |                                       |  |

Нажав на иконку «Применить», пользователь выйдет из системы.

## Конфигурация системы

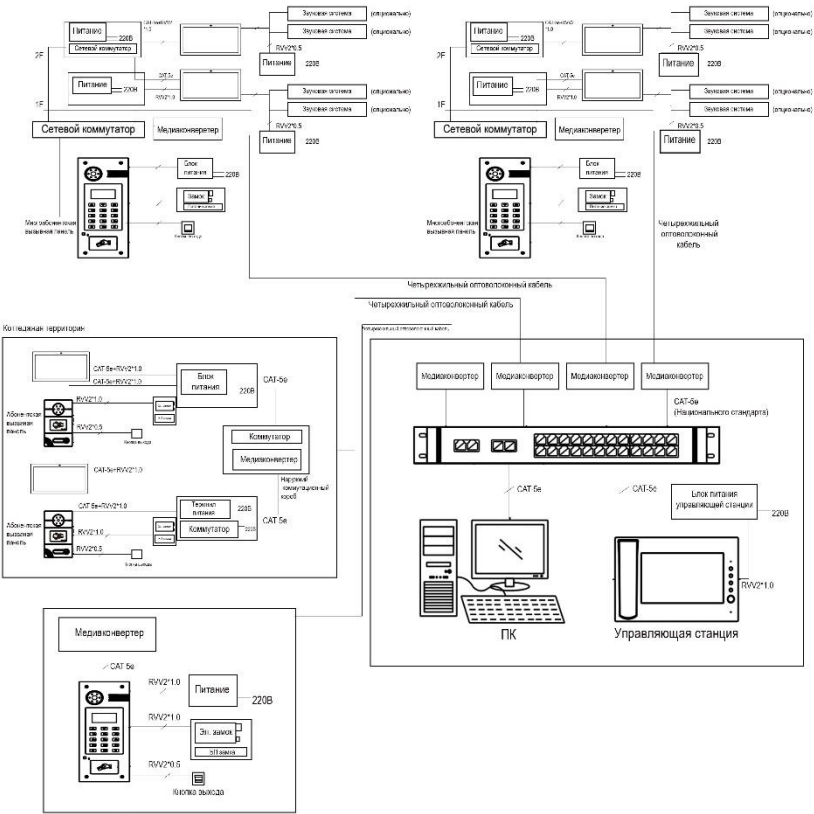

Настенная панель

## Схема системы

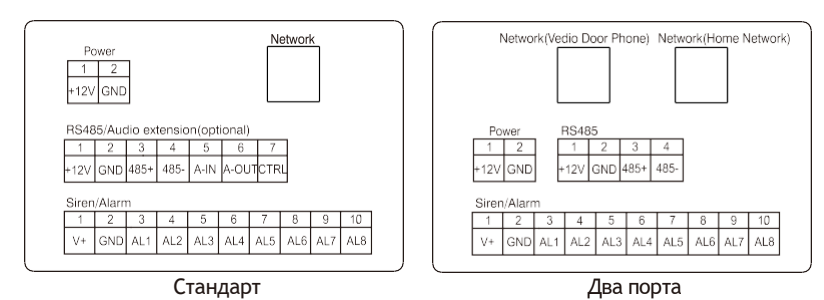

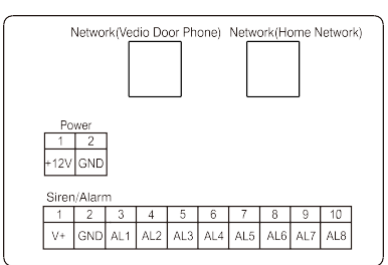

Два порта (без RS485)

#### А.Питание

Входной интерфейс питания подключается к адаптеру питания 12 В.

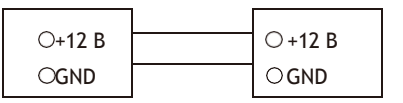

Интерфейс питания

Постоянный ток 12 В

## 2 Сеть

Подключение к вызывной панели, внутреннему монитору или другому сетевому оборудованию с помощью сетевого коммутатора.

Когда внутренний монитор имеет функцию РОЕ, интерфейс может подавать питание через подключение к сетевому коммутатору РОЕ. Если сетевой интерфейс имеет питание 12 В, контакты No 4 и 5 интерфейса RJ45 должны быть соединены с интерфейсом питания +12 В, а контакты No 7 и 8 должны быть соединены с интерфейсом питания GND.

## В. Расширение RS485/Аудио

При наличии аудиорасширения можно подключить динамики через RS485.

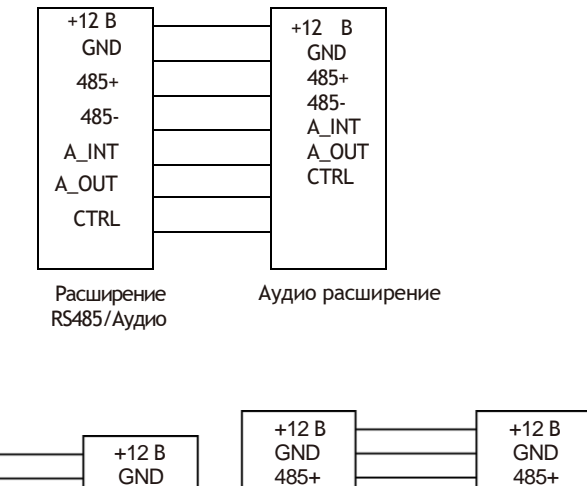

### 4. RS485

|       |           | +12 B | <br>+12 B |
|-------|-----------|-------|-----------|
| +12 B | <br>+12 B | GND   | <br>GND   |
| GND   | GND       | 485+  | 485+      |
| 105   | 105       | 4051  | 4051      |
| 400+  | 400+      | 400-  | 400-      |
| 485-  | 485-      | 0     | 0         |
|       |           |       | <br>0     |

## 5. Интерфейс сигнализации

Интерфейс зон сигнализации подключается к нормально разомкнутому или нормально замкнутому выключателю. Когда зона тревоги сработает, она будет выдавать питание 12 В/100 мА.

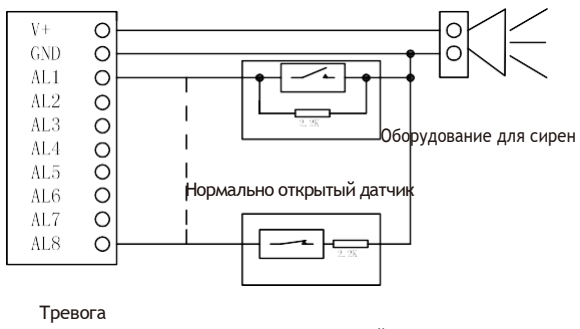

Нормально закрытый сенсор

## Установка

## Модель: VT10-B21A

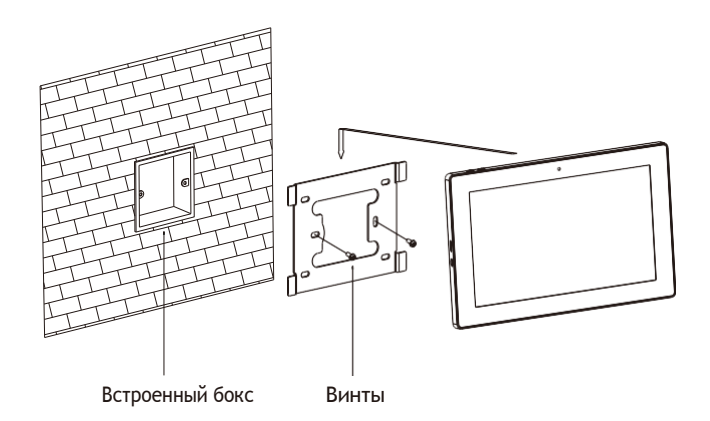

Размер: 270 \* 168 \* 15 мм

## Модель: VT07-B23A

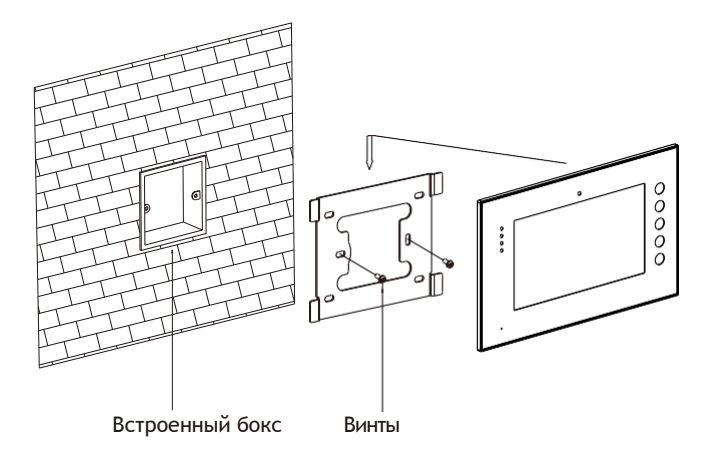

Размер: 235 \* 145 \* 19,5 мм

#### Модель: VT07-B21A/VT07-B22A

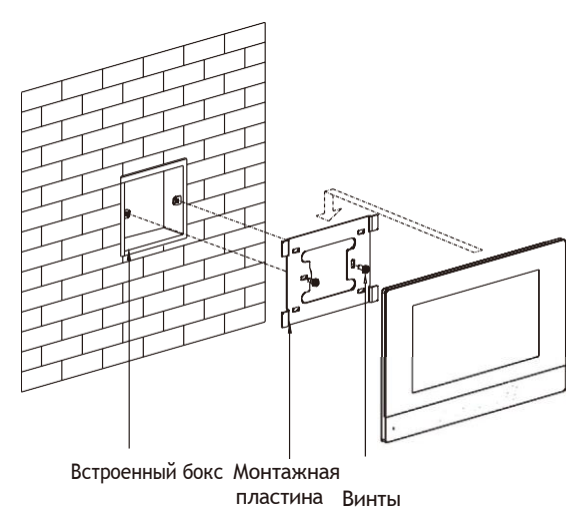

Размер: 221,4 \* 151,4 \* 16,5 мм

#### Инструкции по установке:

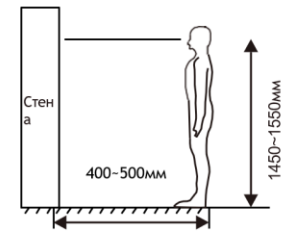

[Предложение]: Во время установки камера должна находиться на высоте от 1450 до 1550 мм над землей. Установка камеры для фотографирования человеческого лица должен быть главным приоритетом.

# Устранение неполадок

# Внутренний монитор не может автоматически включаться или выключаться.

• Проверьте, есть ли у него сбой питания, и включите его снова.

## Экран внутреннего монитора слишком тусклый.

• Проверьте правильность настроек яркости и контрастности экрана.

## Отсутствие звука во время общения.

 Проверьте, установлен ли внутренний монитор в режиме отключения звука или установлена самая низкая громкость.

## Внутренний монитор не может следить за наружной панелью.

 Другой пользователь использует систему, поэтому вы можете использовать ее после того, как он/она завершит операцию.

# Мультимедийные файлы не могут воспроизводиться в обычном режиме.

 Проверьте, поддерживает ли система данный формат файла. Пожалуйста, обратитесь к настройкам мультимедиа для получения подробной информации.

### Нет реакции при нажатии на экран дисплея внутреннего монитора.

• Нажмите кнопку «Разблокировать» в течение 5 секунд или медленно проведите горизонтально или вертикально по ЖК-дисплею, чтобы сделать сенсорный экран калибнационным. Его нужно откалибровать дважды.

## Сенсорный экран реагирует медленно или не может качаться.

- Снимите любой защитный пастер, так как он может повлиять на идентификацию и ввод устройства;
- Убедитесь, что палец сухой и чистый при нажатии на сенсорный экран;

• Перезагрузите устройство, чтобы устранить все временные программные ошибки.

## Температура прибора слишком высокая.

 Длительное использование приводит к высокой температуре. Это нормально и не повлияет на срок службы и производительность устройства.

# Инструкции по технике безопасности

Чтобы защитить себя и других людей от вреда или ваше устройство от повреждений, пожалуйста, ознакомьтесь со следующей информацией перед использованием устройства.

Не устанавливайте устройство в следующих местах:

- Не устанавливайте устройство в высокотемпературной и влажной среде или в местах, близких к магнитному полю, например, в электрогенераторе, трансформаторе или магните.
- Не размещайте устройство рядом с нагревательными приборами, такими как электрический нагреватель или емкость для жидкости.
- Не размещайте устройство на солнце или рядом с источником тепла. Это может привести к обесцвечиванию или деформации устройства.
- Не устанавливайте устройство в неустойчивом положении, чтобы избежать материальных потерь или травм, вызванных падением устройства.

Защита от поражения электрическим током, огня и взрыва

- Не используйте поврежденный шнур питания, вилку или ослабленную розетку.
- Не прикасайтесь к шнуру питания мокрыми руками и не отсоединяйте его от сети, потянув за него.
- Не сгибайте и не повреждайте шнур питания.
- Не прикасайтесь к устройству мокрыми руками.
- Не допускайте соскальзывания блока питания и не вызывайте удара.
- Не используйте блок питания без разрешения производителя.
- Не допускайте попадания жидкостей, таких как вода, в устройство.

Очистка поверхности устройства

 Очистите поверхности устройства мягкой тканью, смоченной в небольшом количестве воды, а затем протрите поверхность сухой тканью.

#### Другие советы

- Во избежание повреждения слоя краски или корпуса, не подвергайте устройство воздействию химических веществ, таких как разбавитель, бензин, спирт, антинасекомостойкие средства, замутняющий агент и инсектицид.
- Не стучите по устройству твердыми предметами.
- Не нажимайте на поверхность экрана. Перенапряжение может привести к флопуверу или повреждению устройства.
- Будьте осторожны, вставая из-под устройства.
- Не разбирайте, не ремонтируйте и не модифицируйте устройство по своему усмотрению. На произвольную модификацию гарантия не распространяется. Если требуется какой-либо ремонт, обратитесь в сервисный центр.
- Если в устройстве присутствует ненормальный звук, запах или дым, немедленно отключите шнур питания и обратитесь в сервисный центр.
- Когда устройство не используется в течение длительного времени, адаптер и карту памяти можно извлечь и поместить в сухое место.
- При переезде, пожалуйста, передайте инструкцию новому жильцу для правильного использования устройства.

Москва, ул. М. Семеновская, За стр. 2 (офис 204)

Телефон: +7 (495) 725-66-80

Эл. почта: elics@elics.ru

www.zkteco-online.com www.zkteco-service.com

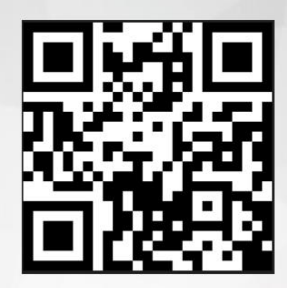